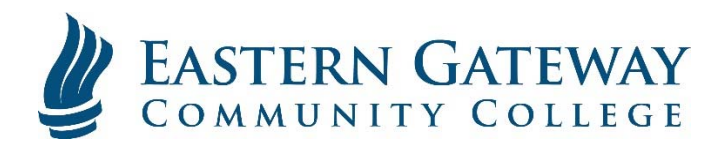

## www.EGCC.edu

## How to access your student email using Windows Mail

1. Open Outlook and click 'File' (If this is your first time adding an account you are adding to Outlook, you can skip to Step 3)

|                                                                                                    |                                 | Inbox - student@st                                           | udent.egcc.edu - Ou      | itlook                                                                      | •                                                       | - •                                         | ×   |
|----------------------------------------------------------------------------------------------------|---------------------------------|--------------------------------------------------------------|--------------------------|-----------------------------------------------------------------------------|---------------------------------------------------------|---------------------------------------------|-----|
| File ceive                                                                                                    | Folder View                     |                                                              |                          |                                                                             |                                                         |                                             |     |
| New New<br>New New<br>New Delete<br>New Delete                                                                                                    | Reply Forward<br>All<br>Respond | Move to: ?<br>To Manager<br>Team Email<br>Quick Steps        | Mave *                   | <ul> <li>☐ Unread/ Read</li> <li>Image Follow Up +</li> <li>Tags</li> </ul> | Search People<br>Address Book<br>Filter Email *<br>Find | Send/Receive<br>All Folders<br>Send/Receive | ~   |
| <ul> <li>Pavointes</li> <li>Inbox</li> <li>student@student.egcc.edu</li> <li>inbox</li> <li>[Gmail]</li> <li>Drafts</li> <li>Follow up</li> <li>Misc</li> <li>Notes</li> <li>Outbox</li> <li>Priority</li> <li>RSS Feeds</li> <li>Search Folders</li> </ul> | Search Current Ma               | libox [ D] Current<br>By Date * Ne<br>d anything to show her | Mailbox ▼<br>west↓<br>a. |                                                                             |                                                         |                                             |     |
| Filter applied                                                                                                    |                                 |                                                              |                          | Connected                                                                   | III                                                     | + 10                                        | 096 |

2. Select 'Add Account'

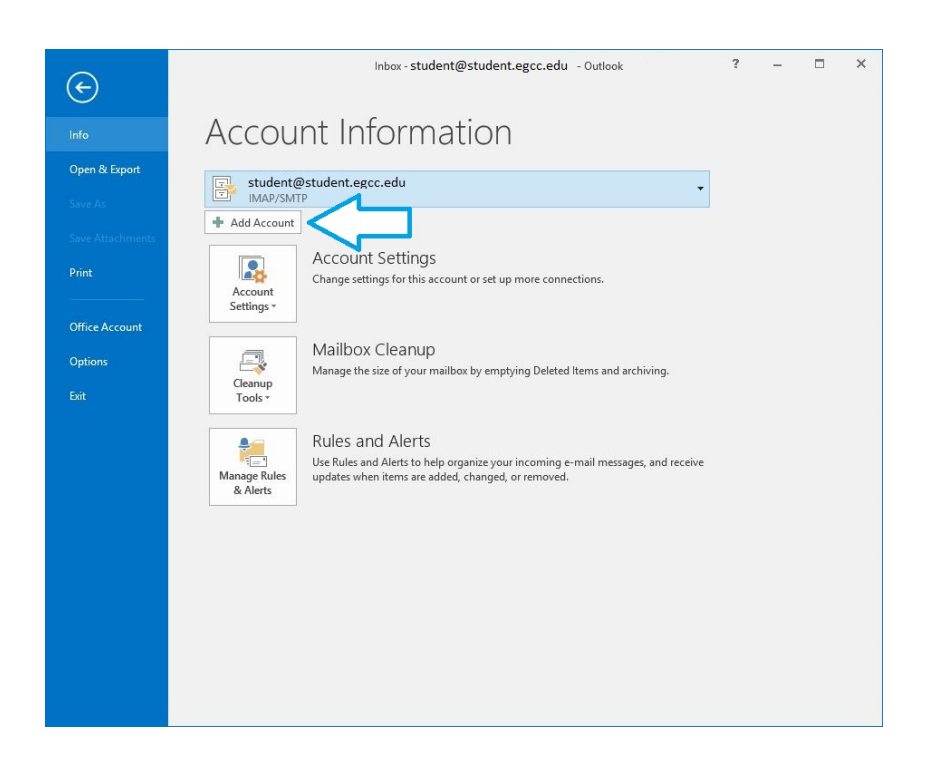

3. Click the 'Manual Setup' selection and then click 'Next'

| Add Account                              |                                                                 | ×             |
|------------------------------------------|-----------------------------------------------------------------|---------------|
| Auto Account Setup<br>Manual setup of an | account or connect to other server types.                       | ž             |
| O E-mail Account                         |                                                                 |               |
| Your Name:                               | Example: Ellen Adams                                            |               |
| E-mail Address: [                        | Example: ellen@contoso.com                                      |               |
| Password:<br>Retype Password:            |                                                                 |               |
|                                          | Type the password your Internet service provider has given you, |               |
| Manual setup or ad                       | ditional server types                                           |               |
|                                          | < Back                                                          | Next > Cancel |

4. Select 'Pop or IMAP' and then click 'Next'

| .dd Account                                                                              |             |
|------------------------------------------------------------------------------------------|-------------|
| Choose Service                                                                           | 光           |
| Outlook.com or Exchange ActiveSync compatible service                                    |             |
| Connect to a service such as Outlook.com to access email, calendars, contacts, and tasks |             |
| POP or IMAP                                                                              |             |
| Connect to a POP or IMAP email account                                                   |             |
|                                                                                          |             |
|                                                                                          |             |
|                                                                                          |             |
|                                                                                          |             |
|                                                                                          |             |
|                                                                                          |             |
|                                                                                          |             |
|                                                                                          |             |
|                                                                                          |             |
|                                                                                          |             |
|                                                                                          |             |
|                                                                                          |             |
| < Back Ne                                                                                | xt > Cancel |

5. Fill in the IMAP settings as shown below. Use your FULL Student Email address for the login. When you are finished, click 'More Settings'

| dd Account                         |                           | ×                                                                                |
|------------------------------------|---------------------------|----------------------------------------------------------------------------------|
| Enter the mail server setti        | ngs for your account.     | -                                                                                |
| User Information                   |                           | Test Account Settings                                                            |
| Your Name:                         | Student                   | We recommend that you test your account to ensure that                           |
| Email Address:                     | student@student.egcc.edu  | the entries are correct.                                                         |
| Server Information                 |                           |                                                                                  |
| Account Type:                      | IMAP                      | lest Account Settings                                                            |
| Incoming mail server:              | imap.gmail.com            | <ul> <li>Automatically test account settings when Next<br/>is clicked</li> </ul> |
| Outgoing mail server (SMTP):       | smtp.gmail.com            |                                                                                  |
| Logon Information                  |                           |                                                                                  |
| User Name:                         | student@student.egcc.edu  |                                                                                  |
| Password:                          | ******                    | Mail to keep offline: All                                                        |
| R                                  | emember password          | a na na martina 👬                                                                |
| Require logon using Secur<br>(SPA) | e Password Authentication | More Settings                                                                    |
| (3ra)                              |                           | <pre></pre>                                                                      |

6. Under the 'Outgoing Server' tab of the settings page, make the selections shown below:

| temet L | -mail Settings      | ,                           |
|---------|---------------------|-----------------------------|
| General | Outgoing Server     | Advanced                    |
| My ou   | utgoing server (SMT | P) requires authentication  |
| O Us    | se same settings as | my incoming mail server     |
| OLO     | g on using          |                             |
| U       | ser Name:           |                             |
| Pa      | assword:            |                             |
|         | Rem                 | ember password              |
| Ē       | Require Secure Pa   | ssword Authentication (SPA) |
|         |                     |                             |
|         |                     |                             |
|         |                     |                             |
|         |                     |                             |
|         |                     |                             |
|         |                     |                             |
|         |                     |                             |
|         |                     |                             |
|         |                     |                             |
|         |                     |                             |
|         |                     |                             |
|         |                     |                             |
|         |                     |                             |
|         |                     |                             |

7. On the 'Advanced Server' tab of the settings page, change the settings under 'Server Port Numbers' (highlighted) to those shown below, selecting SSL from both drop-down boxes and then putting 993 and 465 in the correct boxes. Click 'OK' to close the settings page.

| General     | Outgoing Server                          | Advance                   | d                  |             |         |
|-------------|------------------------------------------|---------------------------|--------------------|-------------|---------|
| Server Po   | rt Numbers                               |                           |                    |             |         |
| Incomir     | ng server (IMAP):                        | 993                       | Use Defau          | Its         |         |
| lice        | the following typ                        | e of encor                | ted conne          | tion: SSI   |         |
| Outrai      |                                          | ACE                       | ice conne          |             |         |
| Outgoi      | ng server (SWIP):                        | 405                       |                    |             |         |
| Use         | the following typ                        | e of encryp               | oted conne         | tion: SSL   | ~       |
| Server Tir  | neouts —                                 |                           |                    |             |         |
| Short       | -                                        | Long 1 m                  | inute              |             |         |
| Folders -   |                                          |                           |                    |             |         |
| Root fo     | Ider path:                               |                           |                    |             |         |
| Sent Item   | IS                                       |                           |                    |             |         |
| Dor         | not save copies of                       | sent items                |                    |             |         |
| Deleted I   | tems                                     |                           |                    |             |         |
| Mar         | k items for deletio                      | n but do n                | ot move th         | em automat  | tically |
| Iten<br>the | ns marked for dele<br>items in the mailb | tion will b<br>ox are pur | e permaner<br>ged. | tly deleted | when    |
| Dur         | je items when swi                        | tching fold               | lers while o       | nline       |         |
| Prury       |                                          |                           |                    |             |         |

8. Click 'Next.' Outlook will then test the settings you've entered.

| User Information             |                            | Test Account Settings                                       |
|------------------------------|----------------------------|-------------------------------------------------------------|
| Your Name:                   | Student                    | We recommend that you test your account to ensure the       |
| Email Address:               | student@student.egcc.edu   | the entries are conect.                                     |
| Server Information           |                            |                                                             |
| Account Type:                | IMAP 🗸                     | lest Account Settings                                       |
| Incoming mail server:        | imap.gmail.com             | Automatically test account settings when Next<br>is clicked |
| Outgoing mail server (SMTP): | smtp.gmail.com             |                                                             |
| Logon Information            |                            |                                                             |
| User Name:                   | student@student.egcc.edu   |                                                             |
| Password:                    | ******                     | Mail to keep offline: All                                   |
| R                            | emember password           | a a succession of the                                       |
|                              | re Decoverd Authentication |                                                             |

Final: If you receive an error message, you'll need to go back and check that the settings all match what is shown in the above pictures. If the test is successful, you'll see a final screen with the triumphant message, "You're all set!" and you can click 'Finish' to go to your inbox.